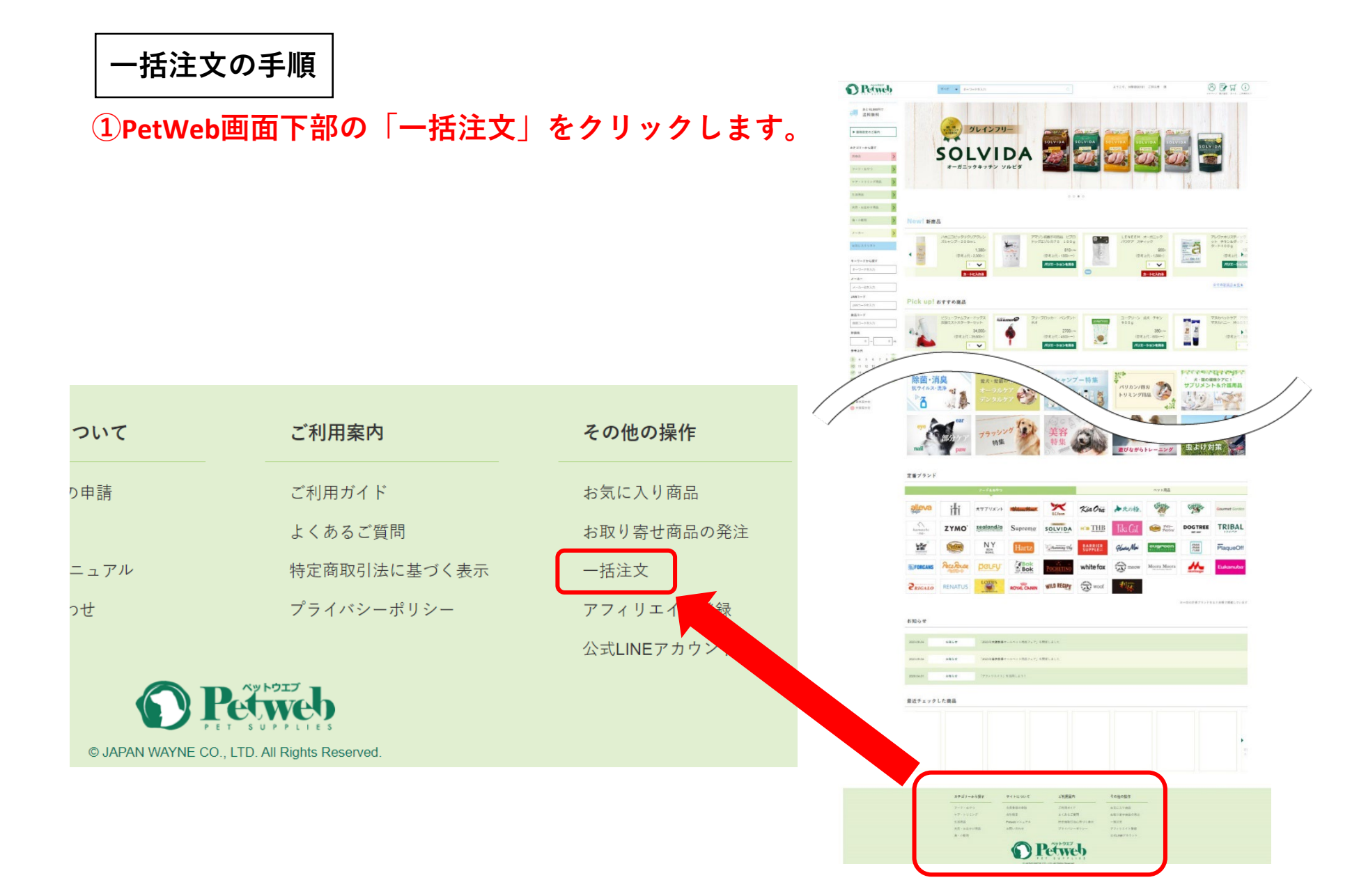

## ②CSVファイルをメモ帳などで作成し、[ファイルを選択]ボタンを押して取り込みます。

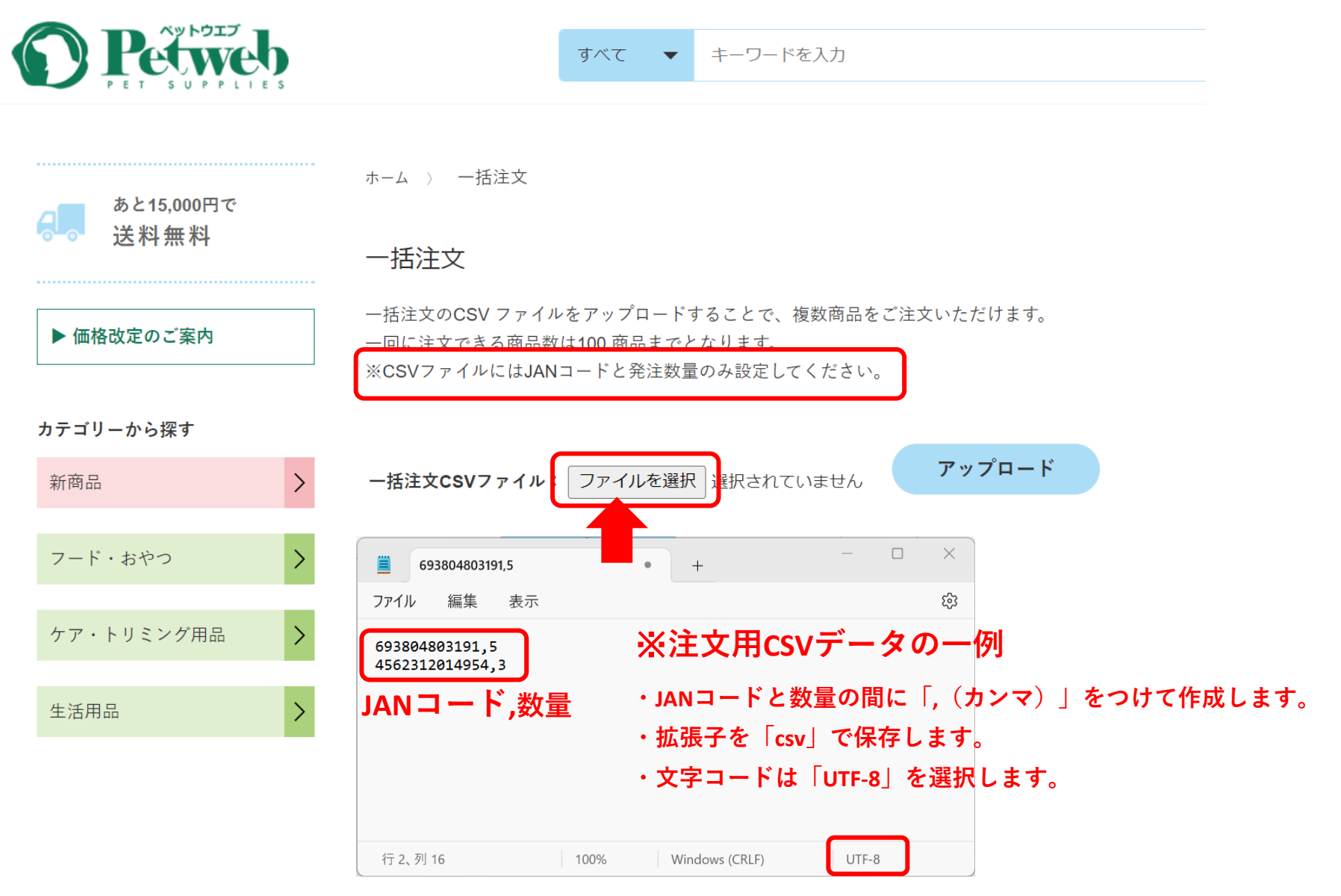

## ③[アップロード]ボタンを押してアップロードします。

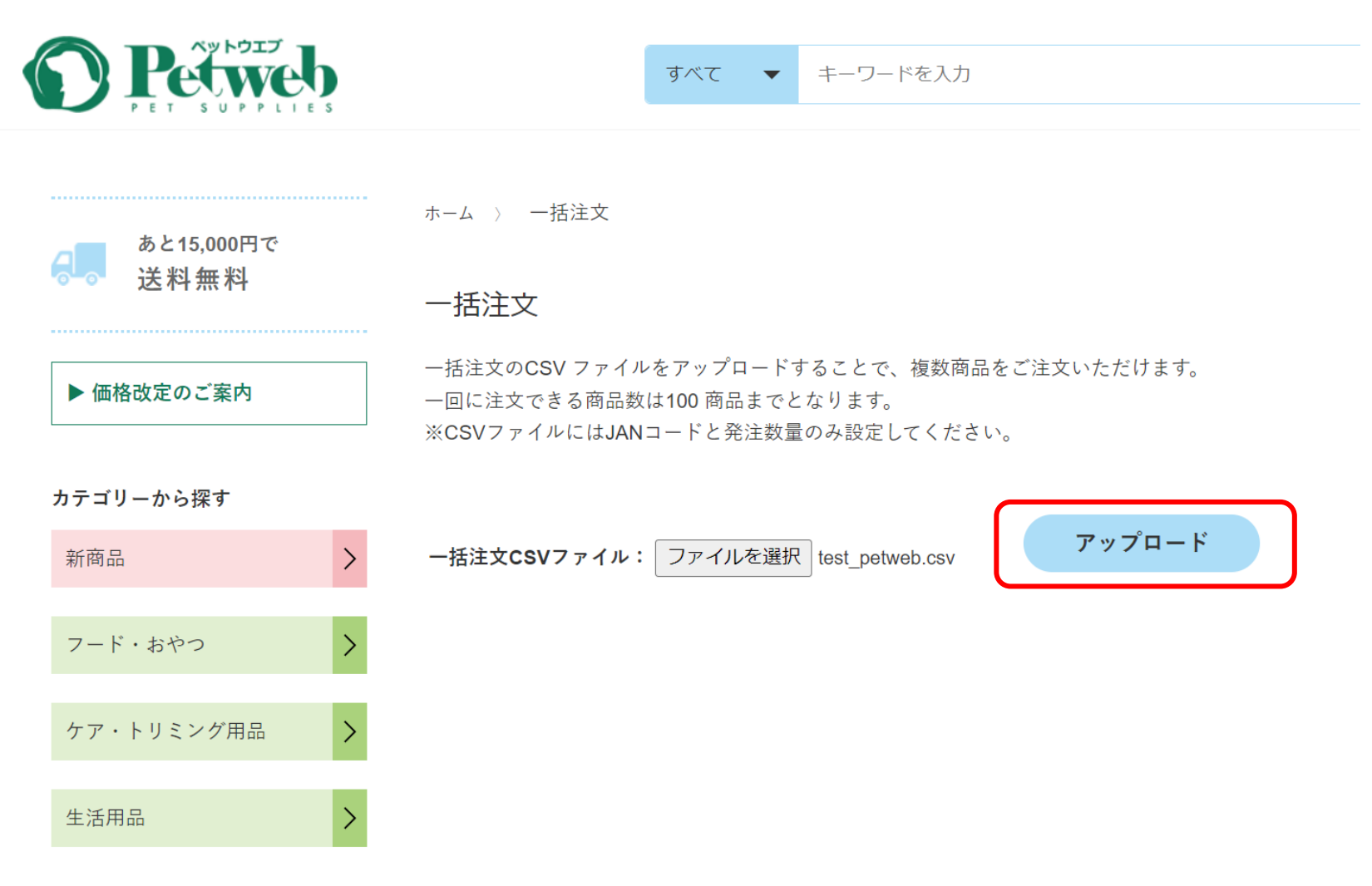

## ④表示された商品と数量が正しいことを確認し、[登録]ボタンを押すと商品がカートに入ります。

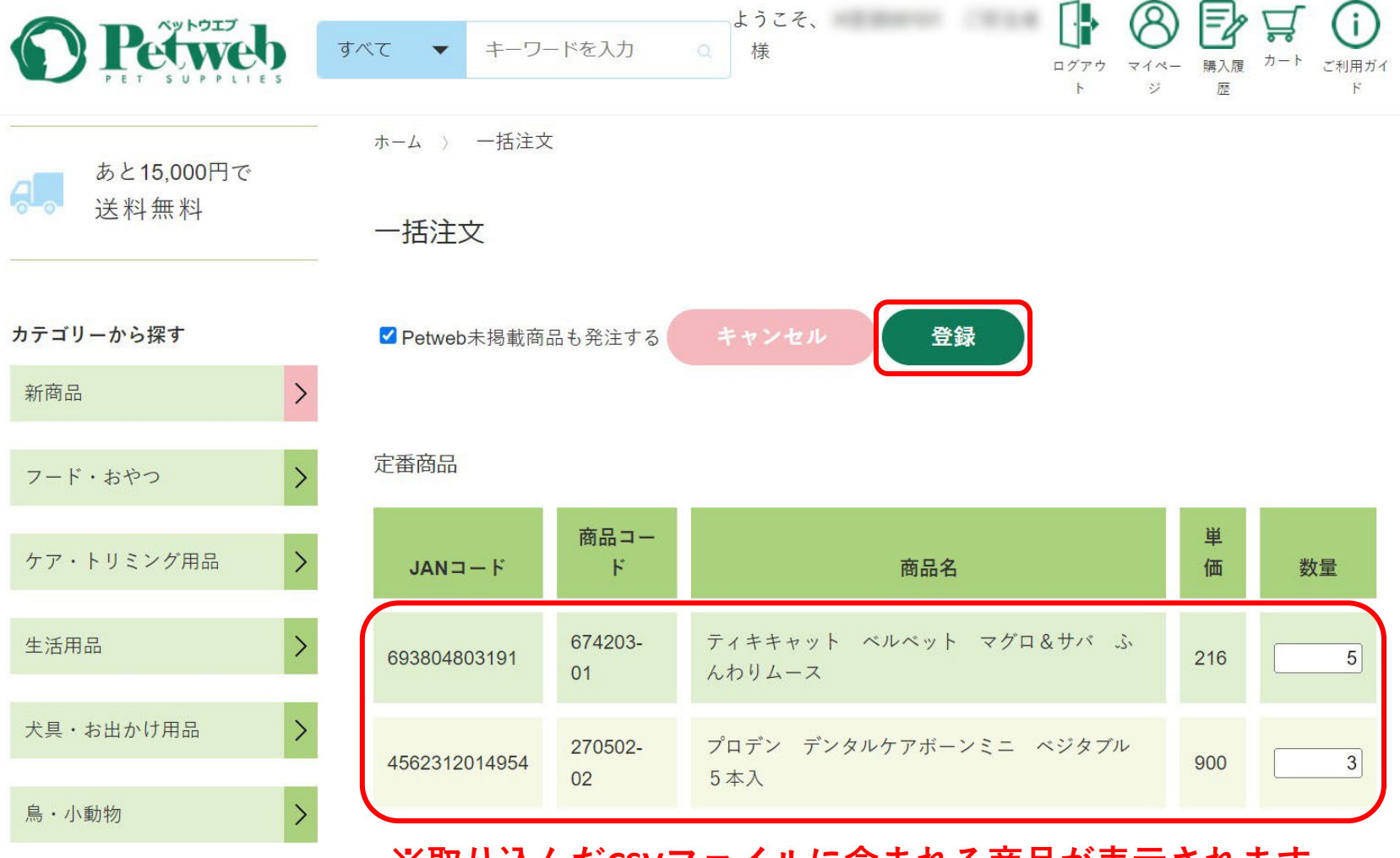

※取り込んだCSVファイルに含まれる商品が表示されます。